### Obsah balení

| Položka                                  | Množství |
|------------------------------------------|----------|
| Přístupový bod RG-RAP6262                | 1        |
| Sloupkové svorky                         | 2        |
| Montážní deska                           | 1        |
| Šrouby M8 x 20                           | 2        |
| Expanzní kotvy M8 x 60                   | 4        |
| Uživatelská příručka                     | 1        |
| Kabelová průchodka pro port SFP          | 1        |
| Zástrčka portu SFP (předem nainstalovaná | 1        |
| na přístupovém bodu)                     |          |
| Montážní rameno (předem nainstalované na | 1        |
| přístupovém bodu)                        |          |
| Kryt montážního ramena                   | 1        |

## Porty

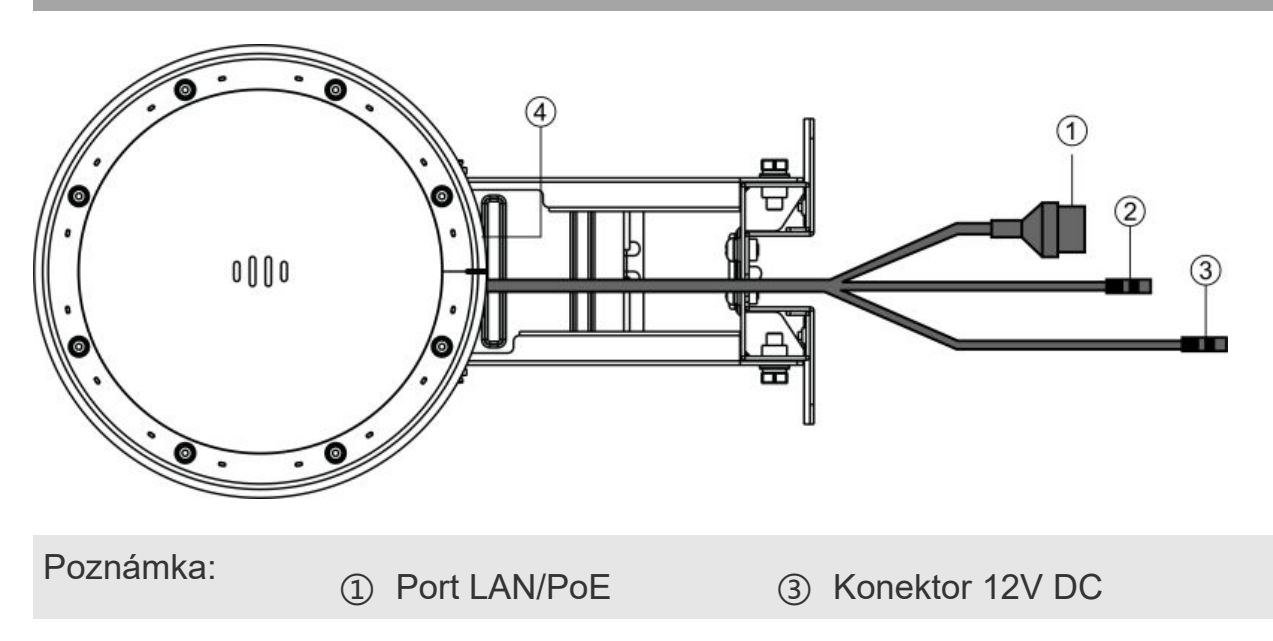

② Otvor RESET

④ Port SFP

# Technické specifikace

| Položka                       | Specifikace                                                 |  |  |
|-------------------------------|-------------------------------------------------------------|--|--|
| Rozměry                       | 230 mm × 230 mm × 195 mm (9,06 palce x 9,06 palce x 7,68    |  |  |
| (Š x H x V)                   | palce, bez montážní desky)                                  |  |  |
|                               | 2,4 GHz: 574 Mbps                                           |  |  |
| Datová rychlost               | 5 GHz: 2402 Mbps                                            |  |  |
|                               | Kombinovaná: 2976 Mbps                                      |  |  |
|                               | 802.11b/g/n/ax: 2,4 GHz až 2,4835 GHz                       |  |  |
| Provozní rádio                | 802.11a/n/ac/ax: 5,150 GHz až 5,350 GHz, 5,470 GHz až 5,725 |  |  |
|                               | GHz, 5,725 GHz až 5,850 GHz                                 |  |  |
| Anténa                        | Vestavěná všesměrová anténa                                 |  |  |
| Somioní portu                 | Jeden ethernetový port 10/100/1000 Base-T (s podporou PoE)  |  |  |
| Servisii porty                | Jeden port SFP 1000 Base-X                                  |  |  |
| Restartování /                |                                                             |  |  |
| obnovení                      | Podporováno                                                 |  |  |
| továrního                     | •                                                           |  |  |
|                               |                                                             |  |  |
| Stavový LED                   | LED dioda Wi-Fi, LED dioda stavu systému a LED dioda stavu  |  |  |
|                               | portu                                                       |  |  |
| Napájení                      | K dispozici jsou dva režimy napájení:                       |  |  |
|                               | 1. Místní napájení: 12 V DC / 2 A (adaptér je volitelné     |  |  |
|                               | prislusenstvi).                                             |  |  |
|                               | 2. Napájení IEEE 802.3at (PoE+)                             |  |  |
| Maximální<br>spotřeba energie | 24 W                                                        |  |  |

|           | Provozní teplota: -30 °C až 65 °C (-22 °F až 149 °F) |  |
|-----------|------------------------------------------------------|--|
| Prostředí | Skladovací teplota: -40°C až 85°C (-40°F až 185°F)   |  |
|           | Provozní vlhkost: 0 % – 100 % (nekondenzující)       |  |
|           | Skladovací vlhkost: 0 % – 100 % (nekondenzující)     |  |
| Hmotnost  | ≤ 1,4 kg (3,09 lbs, bez montážní desky)              |  |
| Barva     | Teplá bílá                                           |  |

# LED indikátory a resetovací otvor

| Položka                                         | Stav                   | Popis                                                                                                    |
|-------------------------------------------------|------------------------|----------------------------------------------------------------------------------------------------|
| Wi-Fi LED<br>(zelená)                           | Bliká                  | Data jsou přenášena prostřednictvím Wi-Fi.                                                                                                    |
|                                                 | Trvale svítí           | Wi-Fi je zapnutá a nejsou přenášena žádná<br>data.                                                                                                    |
|                                                 | Nesvítí                | Wi-Fi je vypnutá.                                                                                                    |
|                                                 | Rychle bliká           | Přístupový bod se spouští.                                                                                                    |
|                                                 | Pomalu bliká (0,5 Hz)  | Síť je nedostupná.                                                                                                    |
| LED<br>indikátor<br>stavu<br>systému<br>(modrá) | Blikne dvakrát po sobě | Možné případy:<br>1. Obnovení továrního nastavení<br>přístupového bodu.<br>2. Upgrade firmwaru.<br>3. Automatické zpracování alarmů.<br>Poznámka: V tomto případě přístupový bod<br>nevypínejte. |
|                                                 | Trvale svítí           | Přístupový bod funguje správně.                                                                                                    |
|                                                 | Nesvítí                | Přístupový bod není napájen.                                                                                                    |
| LED                                             | Bliká                  | Port úspěšně navázal spojení a                                                                                                    |

| indikátor<br>stavu portu<br>LAN<br>(zelená)        |                                                                               | odesílá/přijímá přenosy.                                       |
|----------------------------------------------------|-------------------------------------------------------------------------------|----------------------------------------------------------------|
|                                                    | Trvale svítí                                                                  | Port úspěšně navázal spojení a<br>neodesílá/nepřijímá přenosy. |
|                                                    | Nesvítí                                                                       | Pro daný port není detekováno žádné<br>spojení.                |
| LED<br>indikátor<br>stavu portu<br>SFP<br>(zelená) | Bliká                                                                         | Port úspěšně navázal spojení a<br>odesílá/přijímá přenosy.     |
|                                                    | Trvale svítí                                                                  | Port úspěšně navázal spojení a<br>neodesílá/nepřijímá přenosy. |
|                                                    | Nesvítí                                                                       | Pro daný port není detekováno žádné<br>spojení.                |
|                                                    | Zastrčte špendlík do<br>resetovacího otvoru.                                  | Restartujte přístupový bod.                                    |
| Resetovací<br>otvor                                | Stiskněte a podržte<br>špendlík v resetovacím<br>otvoru déle než 5<br>sekund. | Obnovte tovární nastavení přístupového<br>bodu.                |

### Připojení přístupového bodu k internetu

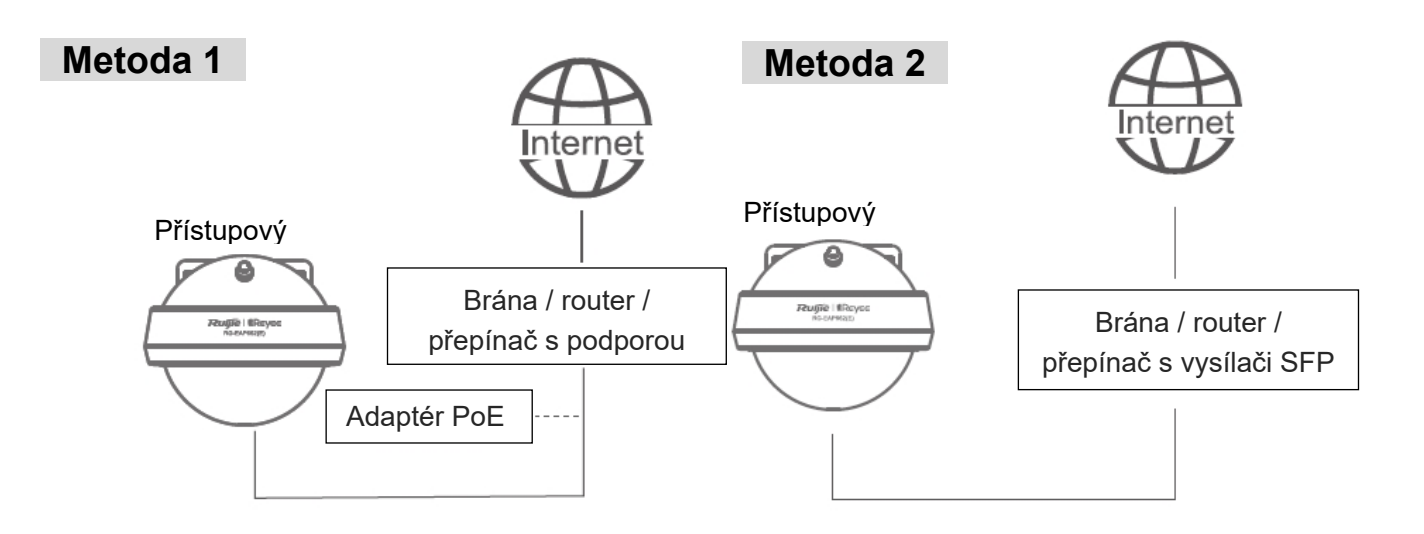

Poznámka:

- Pokud brána, router nebo přepínač nejsou vybaveny funkcí PoE, je zapotřebí další napájecí adaptér PoE nebo stejnosměrný napájecí adaptér (12 V/2 A).
- 2. Vysílač GE SFP pro připojení optických vláken dodává zákazník.
- Přístupový bod lze také napájet stejnosměrným napájecím adaptérem (12 V/2 A; vnitřní průměr: 2,1 mm / 0,08 palce, vnější průměr: 5,5 mm / 0,22 palce, hloubka: 9 mm / 0,35 palce). Adaptér je třeba zakoupit samostatně.

# Montáž přístupového bodu

Poznámka: Nainstalujte přístupový bod ve vodorovné orientaci.

#### Montáž na stěnu

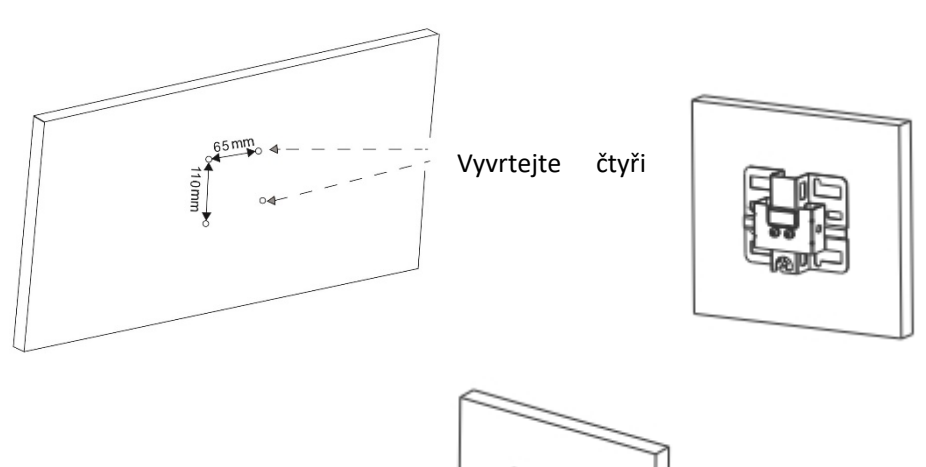

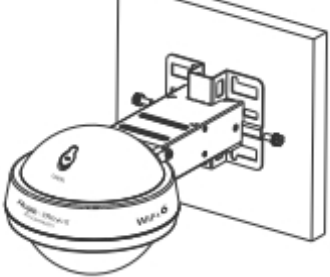

- (1) Na stěně vyvrtejte čtyři otvory o rozměrech 65 x 110 mm (2,56 x 4,33 palce).
- (2) Připevněte montážní desku na stěnu pomocí expanzních kotev M8 x 60.

(3) Nainstalujte přístupový bod a montážní rameno na montážní desku pomocí šroubů M8 x 20.

#### Vertikální montáž na sloupek

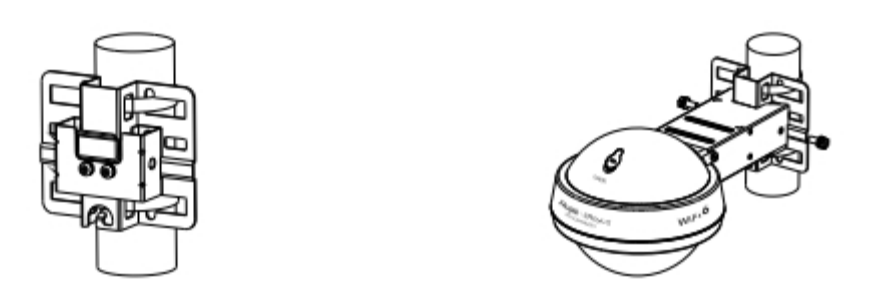

(1) Připevněte montážní desku ke svislému sloupku tak, že do čtvercových otvorů montážní desky provlečete dvě hadicové svorky. Utáhněte šrouby křížovým šroubovákem.

(2) Nainstalujte přístupový bod a montážní rameno na montážní desku pomocí šroubů M8 x 20.

#### Horizontální montáž na sloupek

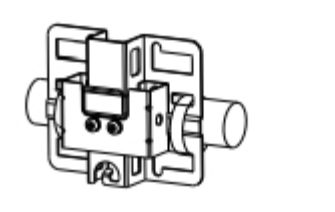

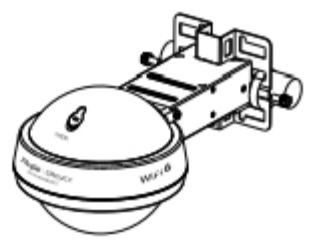

- (1) Připevněte montážní desku k vodorovnému sloupku tak, že do čtvercových otvorů montážní desky provlečete dvě hadicové svorky. Utáhněte šrouby křížovým šroubovákem.
- (2) Nainstalujte přístupový bod a montážní rameno na montážní desku pomocí šroubů M8 x 20.

### Instalace kabelů

#### Instalace kabelu Ethernet

(1) Zkraťte ethernetový kabel podle vzdálenosti mezi přístupovým bodem a zdrojem napájení.

(2) Zasuňte nezapojený konec ethernetového kabelu postupně částmi D, C a B.

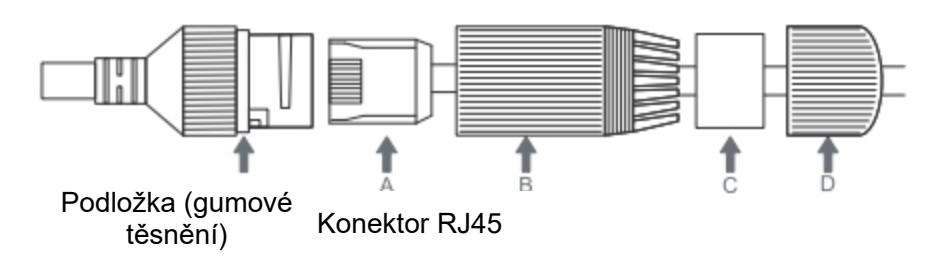

(3) Pomocí nástroje pro instalaci ethernetových kabelů nainstalujte konektor RJ45 na neukončený konec ethernetového kabelu.

(4) Zasuňte konektor RJ45 do portu LAN/PoE přístupového bodu a postupně utáhněte části B, C a D.

#### Instalace optického kabelu

(1) K odstranění gumové zátky použijte plochý šroubovák nebo páčidlo. Potom pomocí imbusového klíče o průměru 5 mm povolte šroub na horním krytu přístupového bodu.

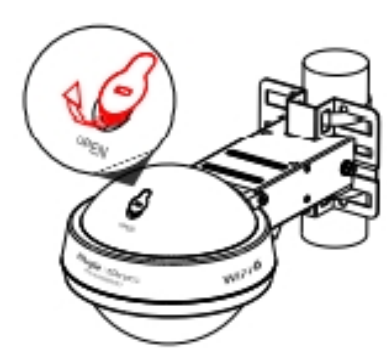

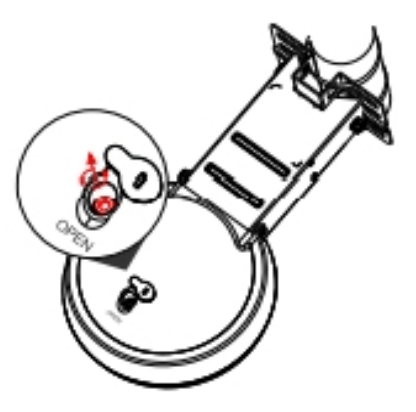

(2) Otevřete horní kryt a pomocí imbusového klíče 5 mm povolte šroub na čepu závěsu. Odstraňte kabely ze žlábku montážního ramena a otočte hlavní jednotku o 90 stupňů ve směru hodinových ručiček. Pomocí plochého šroubováku uvolněte zástrčku portu SFP a vložte do portu vysílač SFP (dodaný zákazníkem).

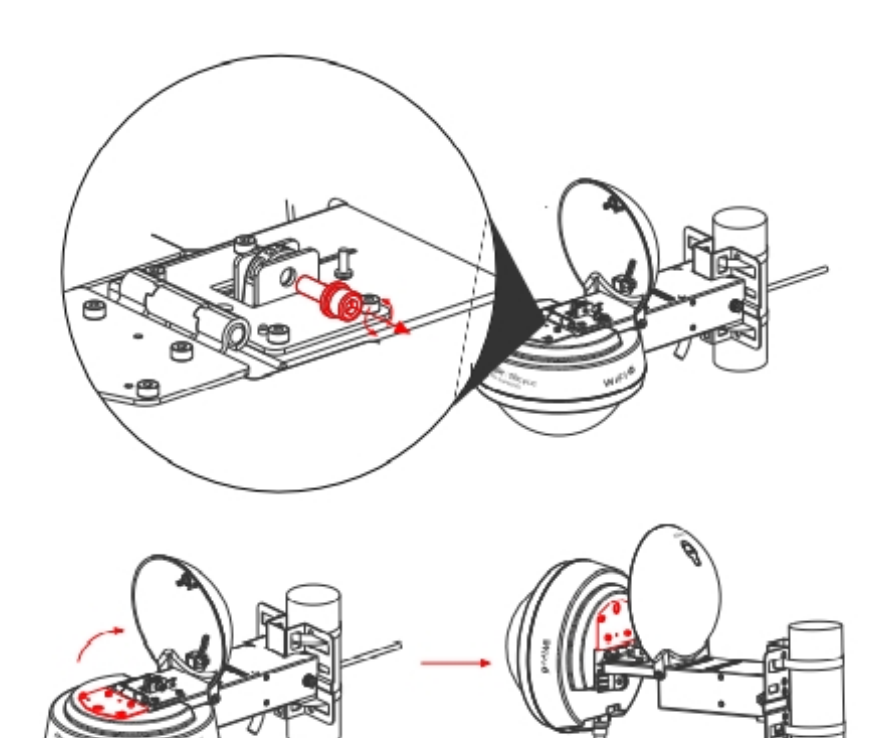

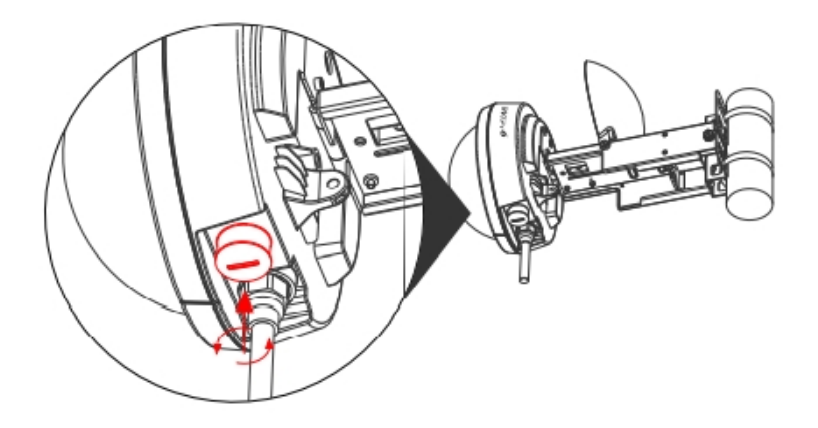

(3) Sestava kabelové průchodky obsahuje čtyři součásti: A (základna adaptéru), B (dělené těsnění), C (průchodka), D (přítlačná krytka). Vložte postupně neukončený konec optického kabelu do částí D, C, B a A. Na neukončený konec optického kabelu nainstalujte konektor RJ-45. Opatrně zasuňte konektor RJ-45 do portu SFP přístupového bodu. Vložte závit A (základna adaptéru) do portu SFP. Zasuňte B (dělené těsnění) a C (průchodku) podél kabelu a pevně zatlačte, aby B (těsnění) zcela zapadlo do C (průchodky). Utáhněte D (přítlačný uzávěr), dokud se C (průchodka) a B (těsnění) nezmáčknou na kabelu a nezajistí odlehčení pnutí kabelu. K utažení kabelové průchodky použijte vodotěsnou pásku.

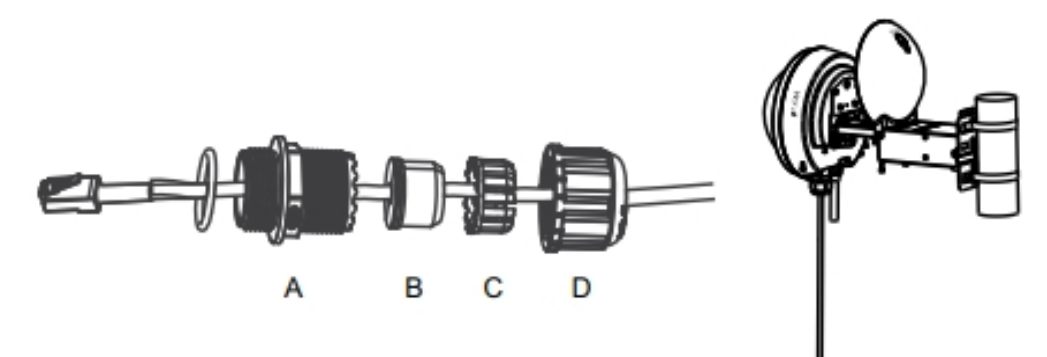

#### Poznámka:

1. Vodotěsnou pásku a vysílač SFP dodává zákazník.

- Pokud chcete použít vysílač SFP (dodaný zákazníkem), kabelová průchodka pojme pouze optický kabel LC-LC o průměru od 2,8 mm do 3,2 mm (0,11 palce až 0,13 palce).
- Při demontáži kabelové průchodky postupujte v opačném pořadí než při instalaci.
  Začněte uvolněním uzávěru D (kompresní uzávěr). V opačném případě může dojít k poškození ethernetového kabelu.
- (4) Otočte hlavní jednotku o 90 stupňů proti směru hodinových ručiček, aby zůstala vodorovně se zemí. Utáhněte šroub na čepu závěsu pomocí imbusového klíče 5 mm.

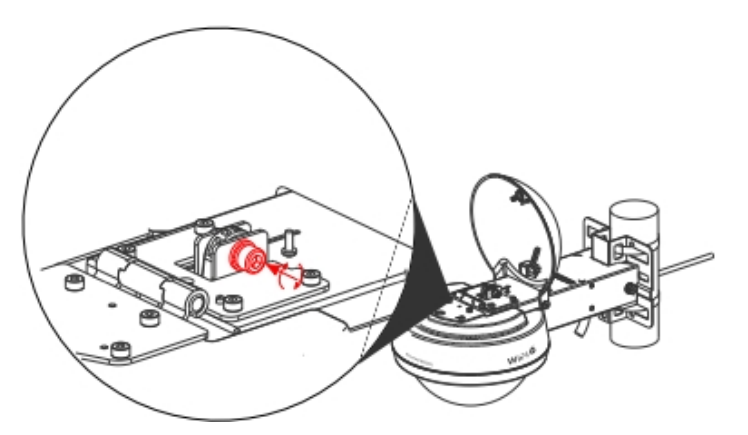

(5) Zavřete horní kryt a pomocí imbusového klíče 5 mm utáhněte šroub. Do otvoru nasaďte pryžovou zátku.

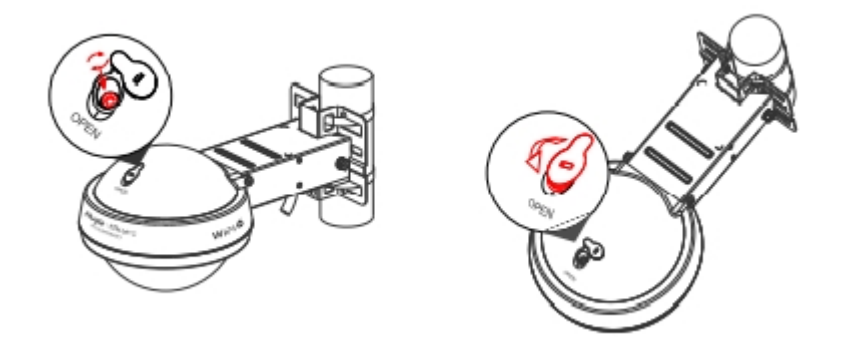

#### Instalace krytu na montážní rameno

(1) Nepoužívaný konektor stejnosměrného proudu a resetovací otvor utěsněte čistými krytkami odolnými proti povětrnostním vlivům (a). Pokud chcete instalovat kabelovou průchodku bez provlečeného kabelu Ethernet, vložte vodotěsnou pryžovou tyč (b) do podložky (pryžového těsnění) a všechny části řádně utáhněte.

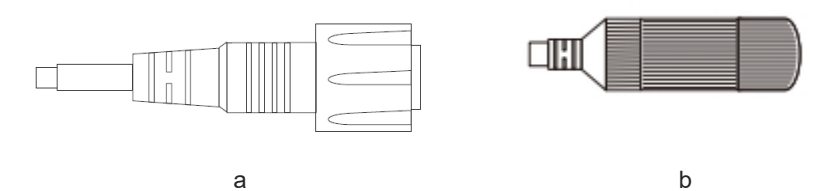

(2) Vložte krytky a pryžovou tyč do žlábku montážního ramena.

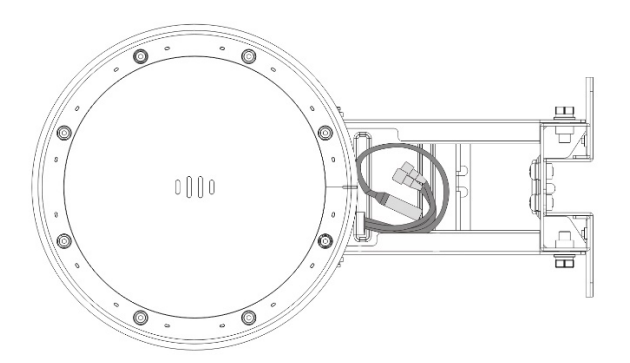

(3) Udržujte pořádek v kabelech. Zatlačte kryt směrem k montážnímu ramenu, dokud se přídržné svorky na krytu nezajistí na montážním ramenu.

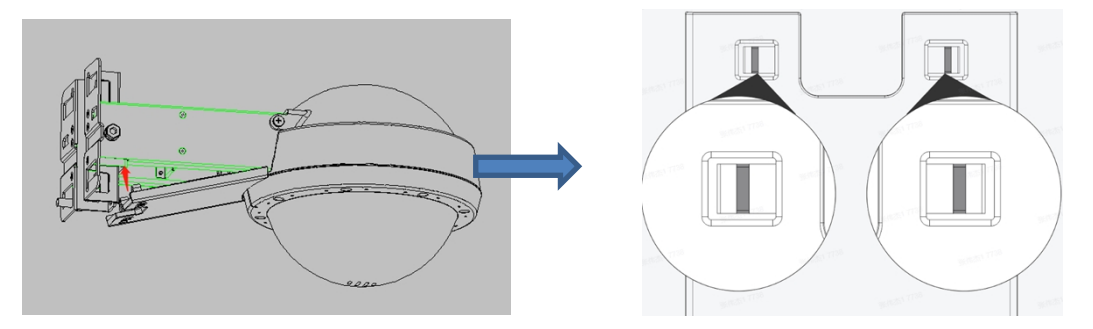

Poznámka: Aby nedošlo k poškození krytu montážního ramena, držte přídržné svorky na krytu otevřené, abyste mohli kryt sejmout.

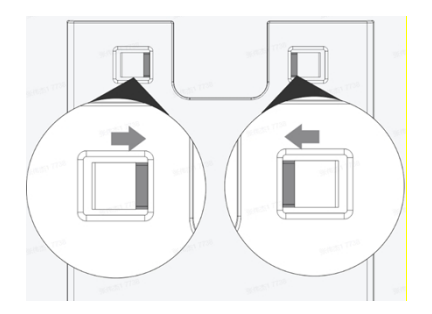

Konfigurace přístupového bodu

#### Metoda 1 (doporučená)

Stáhněte si aplikaci Ruijie Cloud naskenováním QR kódu v příručce nebo na zařízení. Najděte položku **First time use Ruijie Cloud?** (Používáte Ruijie Cloud poprvé?) a podle průvodce v aplikaci nakonfigurujte síť.

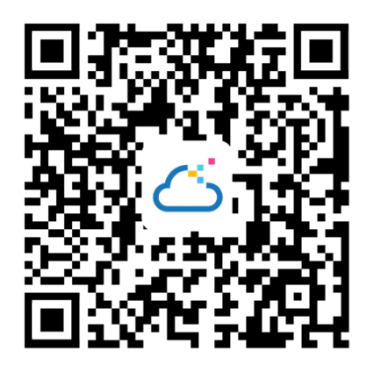

#### Metoda 2

1. Připojte přístupový bod k SSID. Pokud je v síti více zařízení, použijte SSID @RuijiemXXXX. Pokud je v síti pouze jedno zařízení, použijte SSID @Ruijie-sXXXX. Můžete také vytvořit kabelové připojení připojením počítače k portu Ethernet přístupového bodu pomocí kabelu Ethernet.

2. Pokud je v síti pouze jedno zařízení Reyee, přejděte na stránku http://192.168.120.1 v prohlížeči. Jinak přejděte na adresu http://10.44.77.253. V druhém případě nakonfigurujte telefon nebo počítač s IP adresou ve stejném segmentu sítě jako 10.44.77.253, například 10.44.77.250.

3. Chcete-li vytvořit síťové projekty, klikněte na tlačítko Start Setup.